# 链接 Access 数据库

ActiveReports 支持 Access 数据库,并且为 Access 提供了可视化的数据查询编辑器,无需精通SQL 语句,可通过拖拽自动生成 SQL 查询语句。本章主要介绍了使用 ActiveReports 设计器,如何为报表绑定 Access 数据源。

## 1. 新建RDL报表

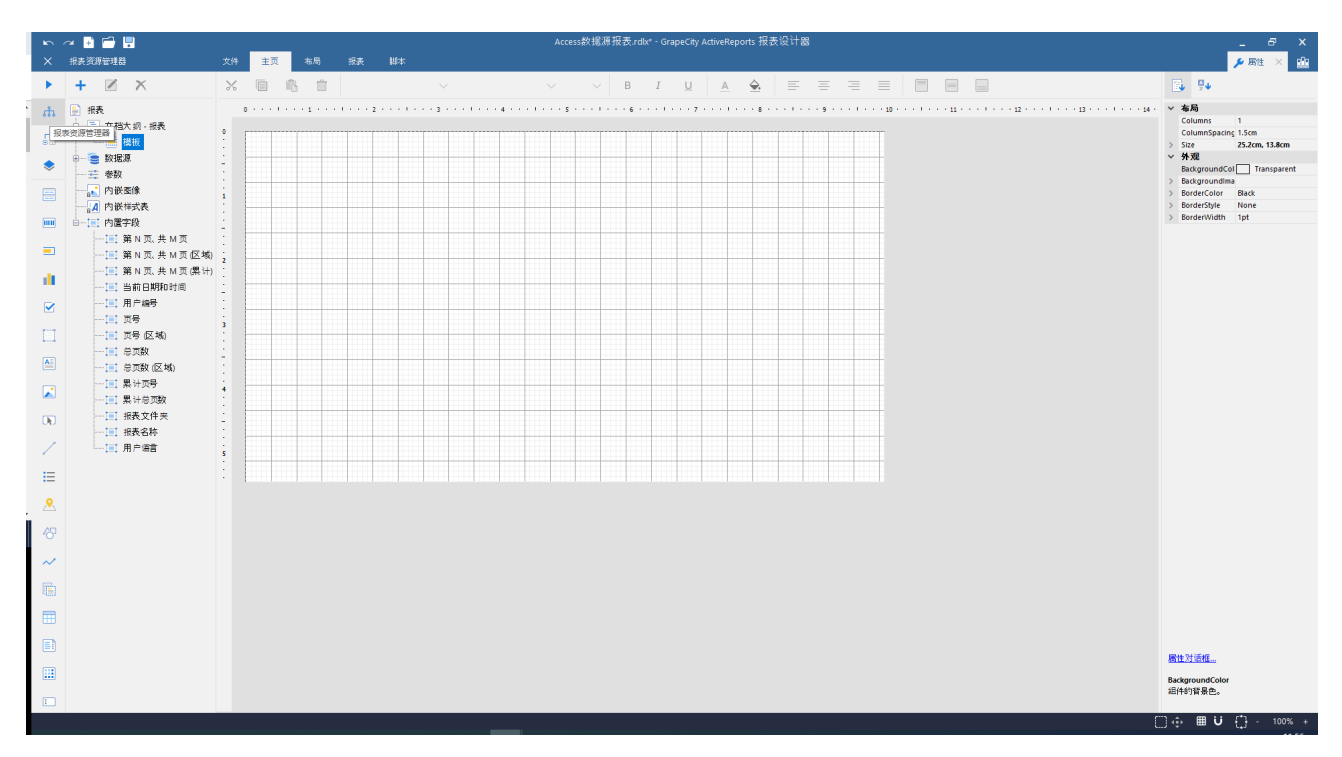

### 2. 右键单击【报表资源管理器】中【数据源】

#### 3. 选中【添加数据源】

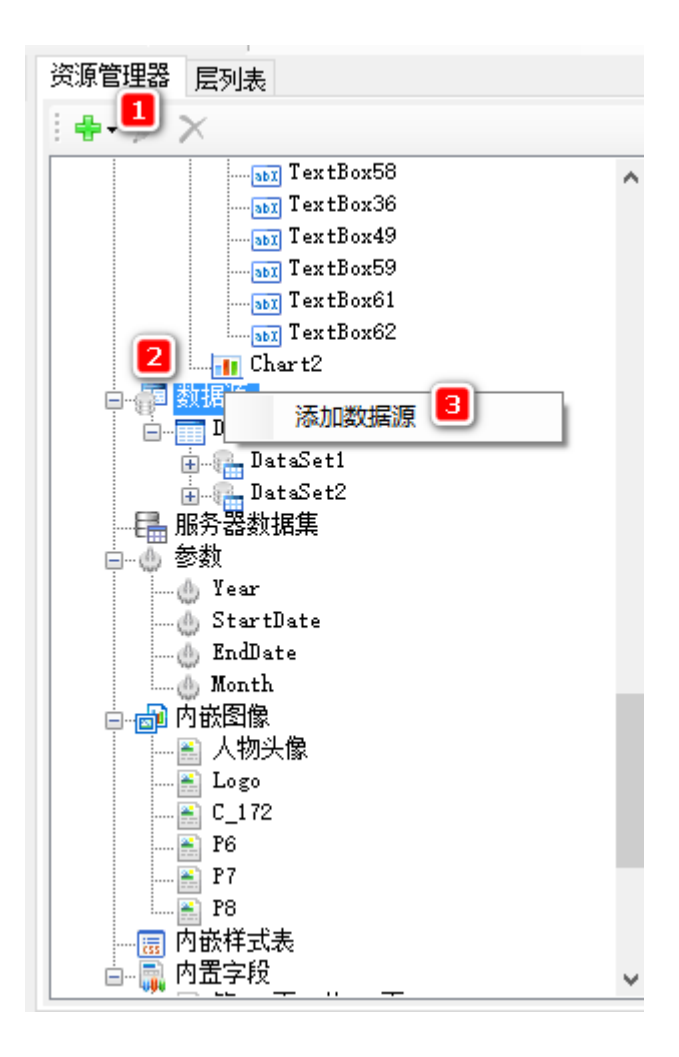

4. 在【报表数据源】对话框输入内容

1.选择【Microsoft Oledb Provider】

2. 链接属性选择【Microsoft. Jet. OLEDB. 4.0】

3. 绑定数据库文件

4. 点击【确定】,设计器会自动连接目标数据库。

| 报表数据源 - 常规     |                                                                                                    | $\times$ |
|----------------|----------------------------------------------------------------------------------------------------|----------|
| 🧊 常规<br>🏊 认证方式 | 名称:<br>DataSource1                                                                                                    |          |
|                | <ul> <li>●使用同一个数据库事务</li> <li>         连接:         <ul> <li>             连接属性 连接字符串 高级设置         </li> </ul> </li> </ul> |          |
|                | OLE DB 提供程序:<br>Microsoft.Jet.OLEDB.4.0<br><b>输入服务器或文件名称</b>                                                             | •        |
|                | 服务器或文件名称: C:\Users\KearneyKang\Documents\GrapeCity Sa .<br>位置:                                                           |          |
|                | 连接到服务器         ● 使用Windows账户集成认证         ● 使用一个特定的用户名和密码         用户名:                                                    |          |
|                | <ul> <li>密码:</li> <li>□ 空密码</li> <li>□ 九许保存我的密码</li> <li>初始目录:</li> </ul>                                                |          |
|                |                                                                                                    | •        |
|                | 确定                                                                                                    | 肖        |

# 5. 在数据源下面添加数据集

输入SQL 语句或者使用可视化查询编辑器

查询语句: select Customers.\* from Customers

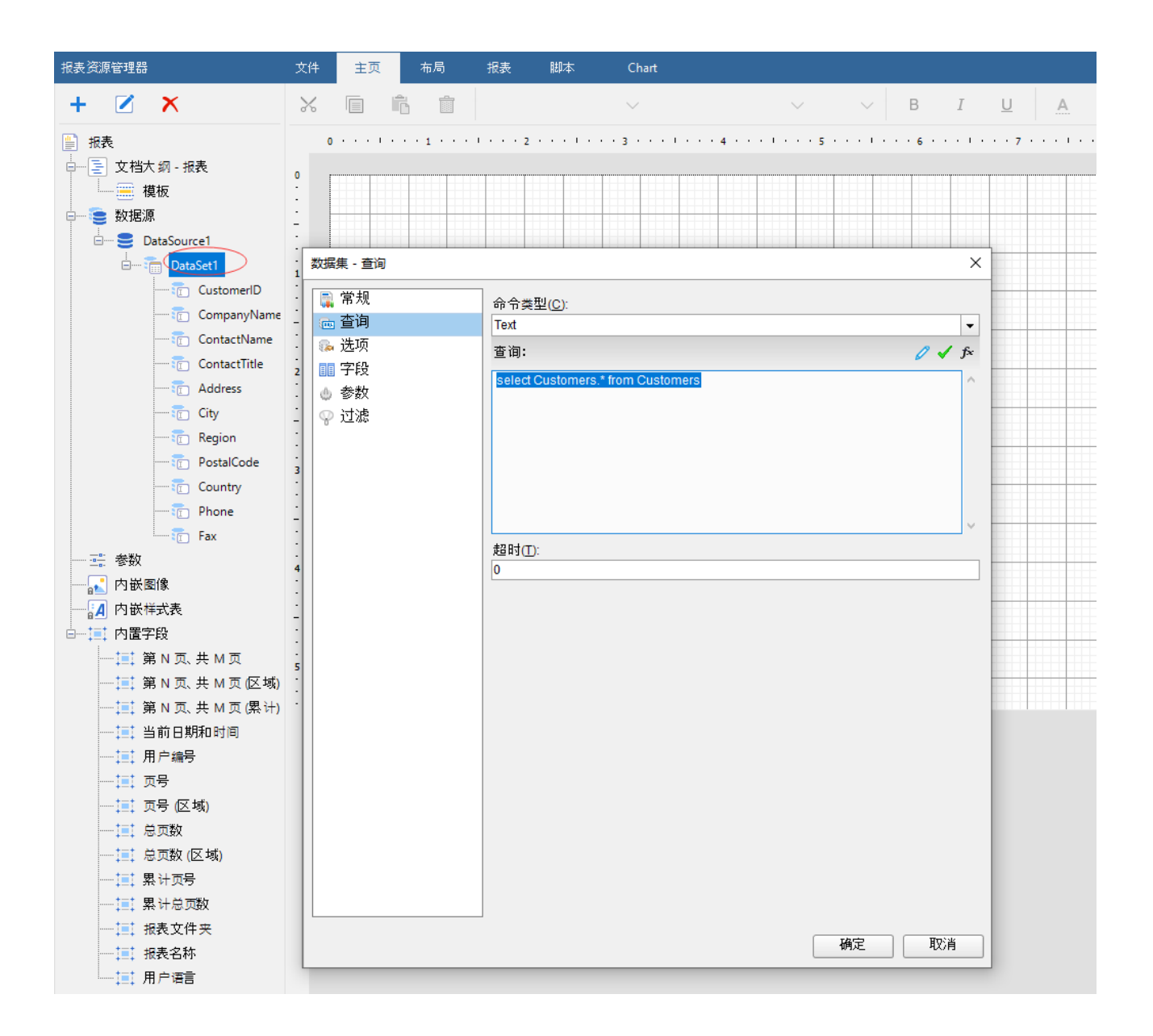

6. 添加数据集后,将数据字段绑定到表格控件中。

| 2       825.2422       20       11       9.5       12       9.5       12       9.5       1       1       1       1       1       1       1       1       1       1       1       1       1       1       1       1       1       1       1       1       1       1       1       1       1       1       1       1       1       1       1       1       1       1       1       1       1       1       1       1       1       1       1       1       1       1       1       1       1       1       1       1       1       1       1       1       1       1       1       1       1       1       1       1       1       1       1       1       1       1       1       1       1       1       1       1       1       1       1       1       1       1       1       1       1       1       1       1       1       1       1       1       1       1       1       1       1       1       1       1       1       1       1       1       1       1       1       1       1 | ŝ | a 🗈 🚍 📮 |          |                                                                                                    | Access数据源打                       | 报表.rdbx* - GrapeCity Ac | ctiveReports 报表设计器    |  |                                  | _ & ×                                                                                                    |
|----------------------------------------------------------------------------------------------------|---|---------|----------|----------------------------------------------------------------------------------------------------|----------------------------------|-------------------------|-----------------------|--|----------------------------------|----------------------------------------------------------------------------------------------------|
| •       •       •       •       •       •       •       •       •       •       •       •       •       •       •       •       •       •       •       •       •       •       •       •       •       •       •       •       •       •       •       •       •       •       •       •       •       •       •       •       •       •       •       •       •       •       •       •       •       •       •       •       •       •       •       •       •       •       •       •       •       •       •       •       •       •       •       •       •       •       •       •       •       •       •       •       •       •       •       •       •       •       •       •       •       •       •       •       •       •       •       •       •       •       •       •       •       •       •       •       •       •       •       •       •       •       •       •       •       •       •       •       •       •       •       •       •       •       •          |   | 报表资源管理器 | 文件 主页 布局 |                                                                                                    |                                  |                         |                       |  |                                  | 🔑 周性 🗡 🏥                                                                                                    |
| h       i       i          | • | + 🗷 ×   | × 🗈 🛍 🖞  | ◇ 读软釉黑                                                                                                    | $\vee$ 12pt $\vee$               | в <i>і</i> <u>U</u>     | <u>A</u> <u>A</u> = = |  | <b></b>                          | 4                                                                                                    |
| · · · · · · · · · · · · · · · · · · ·                                                                                                    |   |         |          | Company Name Contact Name  I Contact Name Contact Name Contact Name Contact Name Contact Name Region Region PostalCode Region PostalCode Region Fax | Contact Title<br>=[ContactTitle] | Address<br>=[Address]   | City<br>=[City]       |  | ・・・・・・・・・・・・・・・・・・・・・・・・・・・・・・・・ | E Gregorian on ITR and Service Service Servic |

## 7. 预览展示

| ÷ 9 1 • • | $\mid \leftarrow  1/5  \rightarrow$ | → ① @                                    | $\in$ C Refresh       | 🔛 View 🗸                | 🃸 Tools 🗸                           |              |
|-----------|-------------------------------------|------------------------------------------|-----------------------|-------------------------|-------------------------------------|--------------|
|           | Customer ID                         | Company Name                             | Contact Name          | Contact Title           | Address                             | City         |
|           | ALFKI                               | Alfreds<br>Futterkiste                   | Maria Anders          | Sales<br>Representative | Obere Str. 57                       | Berlin       |
|           | ANATR                               | Ana Trujillo<br>Emparedados y<br>helados | Ana Trujillo          | Owner                   | Avda. de la<br>Constitución<br>2222 | México D.F.  |
|           | ANTON                               | Antonio<br>Moreno<br>Taquería            | Antonio<br>Moreno     | Owner                   | Mataderos<br>2312                   | México D.F.  |
|           | AROUT                               | Around the<br>Horn                       | Thomas Hardy          | Sales<br>Representative | 120 Hanover<br>Sq.                  | London       |
|           | BERGS                               | Berglunds<br>snabbköp                    | Christina<br>Berglund | Order<br>Administrator  | Berguvsvägen<br>8                   | Luleå        |
|           | BLAUS                               | Blauer See<br>Delikatessen               | Hanna Moos            | Sales<br>Representative | Forsterstr. 57                      | Mannheim     |
|           | BLONP                               | Blondel père et<br>fils                  | Frédérique<br>Citeaux | Marketing<br>Manager    | 24, place Kléber                    | Strasbourg   |
|           | BOLID                               | Bólido Comidas<br>preparadas             | Martín Sommer         | Owner                   | C/ Araquil, 67                      | Madrid       |
|           | BONAP                               | Bon app'                                 | Laurence<br>Lebihan   | Owner                   | 12, rue des<br>Bouchers             | Marseille    |
|           | BOTTM                               | Bottom-Dollar<br>Markets                 | Elizabeth<br>Lincoln  | Accounting<br>Manager   | 23 Tsawassen<br>Blvd.               | Tsawassen    |
|           | BSBEV                               | B's Beverages                            | Victoria<br>Ashworth  | Sales<br>Representative | Fauntleroy<br>Circus                | London       |
|           | CACTU                               | Cactus Comidas<br>para llevar            | Patricio<br>Simpson   | Sales Agent             | Cerrito 333                         | Buenos Aires |
|           | CENTC                               | Centro<br>comercial<br>Moctezuma         | Francisco<br>Chang    | Marketing<br>Manager    | Sierras de<br>Granada 9993          | México D.F.  |
|           | CHOPS                               | Chop-suey<br>Chinese                     | Yang Wang             | Owner                   | Hauptstr. 29                        | Bern         |
|           | СОММІ                               | Comércio<br>Mineiro                      | Pedro Afonso          | Sales Associate         | Av. dos<br>Lusíadas, 23             | São Paulo    |
|           | CONSH                               | Consolidated<br>Holdings                 | Elizabeth Brown       | Sales<br>Representative | Berkeley<br>Gardens<br>12 Brewery   | London       |
|           | DRACD                               | Drachenblut<br>Delikatessen              | Sven Ottlieb          | Order<br>Administrator  | Walserweg 21                        | Aachen       |
|           |                                     |                                          |                       |                         | 67, rue des                         |              |

相关资源:

注意 如需寻求在线帮助,请访问 ActiveReports 求助中心 如需了解更多ActiveReports产品特性,请访问 ActiveReports 官方网站 ActiveReports 官方技术交流群: 109783140 下载产品体验产品功能: http://www.gcpowertools.com.cn/products/download.aspx?pid=16